# Amplification

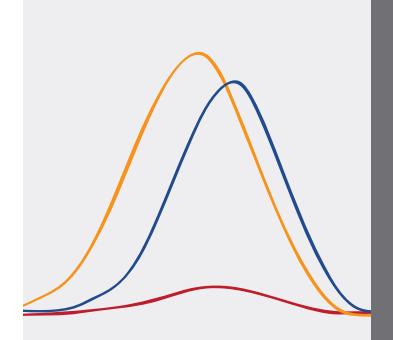

# **Precision Melt Analysis Software** Quick Guide

Precision Melt Analysis Software imports and analyzes data files generated from the following CFX Real-Time PCR Systems to genotype samples based on the thermal denaturation properties of double-stranded DNA.

- CFX Opus 96 CFX96 Touch
- CFX Opus Deepwell
- CFX Opus 384
- CFX384 Touch

- CFX96
- CFX96 Touch Deep Well CFX384
- **Installing Precision Melt Analysis Software**

A computer with a Windows 10 operating system is required to run the software. The software must be installed on the computer by a user with administrative privileges.

To install the Precision Melt Analysis Software:

- Place the Precision Melt Analysis Software CD in the 1. computesr's CD drive. The software launch page should appear automatically.
- Click Next on the software launch page (Figure 1). 2.
- З. Follow the instructions onscreen to complete the installation.
- 4. If the launch page does not appear automatically, click CD drive, then open and follow the instructions in the Readme.txt file.
- 5. After installation, make sure a valid HASP key is inserted into the USB port of your computer before launching the software. Launch the software by double clicking the desktop icon (Figure 2), or select Start > Programs > Bio-Rad > Bio-Rad Precision Melt Analysis.

- CFX Duet
- CFX Connect

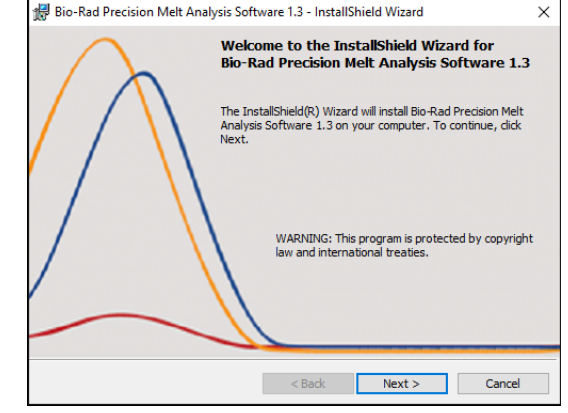

Fig. 1. Welcome screen.

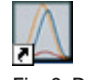

Fig. 2. Desktop software icon.

## **Software Navigation**

To navigate in the software after launch, use the Startup Wizard (Figure 3), which provides quick access to common software commands found in the menu bar and the toolbar.

## **Melt Calibration**

Before Precision Melt Analysis Software can analyze data generated on a CFX Real-Time PCR System, a melt calibration must be performed. The procedure requires running an experiment and then importing the data into Precision Melt Analysis Software to generate a melt calibration file. The software is shipped with a calibration kit that includes the following materials:

- Melt calibration DNA standard
- Melt calibration primers
- Precision Melt Supermix (catalog #1725110)

#### Additional Materials Required

In addition to the components provided in the melt calibration kit, the following materials are required:

- PCR-grade tubes
- Nuclease-free water
- Microseal<sup>™</sup> 'B' PCR Plate Sealing Film, optically clear (#MSB1001)
- Hard-Shell<sup>™</sup> Thin-Wall 96-Well Skirted PCR Plates with white shell and clear wells (#HSP9601) or white wells (#HSP9655) for use with a CFX Opus 96, CFX96 Touch, CFX96, CFX Opus Deepwell, CFX96 Touch Deep Well, CFX Duet, or CFX Connect System
- Hard-Shell Thin-Wall 384-Well Skirted PCR Plates with clear shell and white wells (#HSP3805) for use with a CFX Opus 384, CFX384 Touch, or CFX384 System

# Preparing a Melt Calibration Plate

- 1. Add the required volume of each component to an appropriately sized tube (Table 1).
- 2. Cap the tube and gently mix the reaction components by vortexing.
- 3. Briefly centrifuge the tube to remove air bubbles and collect contents at the bottom of the tube.
- 4. Add the appropriate volume of the mixture into each well of a reaction plate:
  - For a CFX Opus 96, CFX96 Touch, CFX96, CFX Opus
     Deepwell, CFX96 Touch Deep Well, CFX Duet, or CFX
     Connect System, add 20 µl of the reaction mixture to each
     well of a 96-well plate
  - For a CFX Opus 384, CFX384 Touch, or CFX384 System, add 10  $\mu l$  of the reaction mixture to each well of a 384-well plate
- 5. Seal the reaction plate with a Microseal 'B' PCR Plate Sealing Film. Centrifuge the plate at 1,000 x g for 2 min to move all the reaction components to the bottom of the wells.

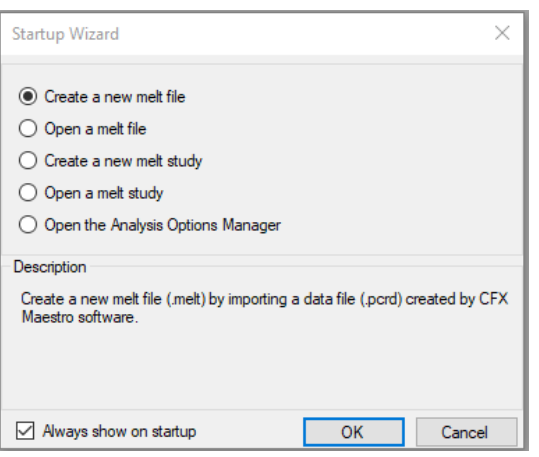

Fig. 3. Startup Wizard in Precision Melt Analysis Software.

#### Table 1. Reaction setup for a melt calibration plate.

| Component                     | Volume for 96-Well<br>CFX System, μl | Volume for 384-Well<br>CFX System, µl |  |
|-------------------------------|--------------------------------------|---------------------------------------|--|
| Precision Melt Supermix       | 1,200                                | 2,250                                 |  |
| Melt calibration DNA standard | 120                                  | 450                                   |  |
| Melt calibration primers      | 14.4                                 | 27                                    |  |
| Nuclease-free water           | 1,065.6                              | 1,773                                 |  |
| Total                         | 2,400                                | 4,500                                 |  |

```
© 2022 Bio-Rad Laboratories, Inc.
```

#### Performing a Melt Calibration Experiment

A melt calibration experiment is run on a CFX Real-Time PCR System and analyzed using CFX Maestro Software. To run a melt calibration to generate a melt calibration data file:

- 1. Turn on the CFX System.
- 2. Double click the CFX Maestro Software desktop icon to launch the software.
- 3. Select **User-defined** from the Run setup tab of the Startup Wizard (Figure 4) to launch the Run Setup window.
- 4. In the Protocol tab, select **Create New** to open the Protocol Editor.
- 5. Create the protocol in Table 2.
- 6. Click **OK** to save the protocol and return to the Run Setup window.
- 7. Click the **Plate** tab.
- Click the Select Existing > Sample files > MeltCalibration folder, select the appropriate plate name based on your instrument and plate type, then click Open.
  - For a 96-well system, select Melt Calibration Plate\_96 wells\_Clear or Melt Calibration Plate\_96 wells\_White
  - For a 384-well system, select Melt Calibration Plate\_ 384 wells\_White
- 9. Click the Start Run tab.
- 10. Select the instrument in the Start Run on Selected Blocks list by clicking the checkbox to the left of the instrument name.
- 11. Load the melt calibration plate into the instrument.
- 12. Click **Start Run** to begin running the experiment on the selected block.
- 13. At the prompt, save the name of the melt calibration data file as Melt Calibration\_run date, for example, Melt Calibration\_121522.
- When the melt calibration run is complete, CFX Maestro Software automatically opens and processes the data file. Check the data file to ensure all wells display a tight amplification curve and a single melt peak (Figure 5).

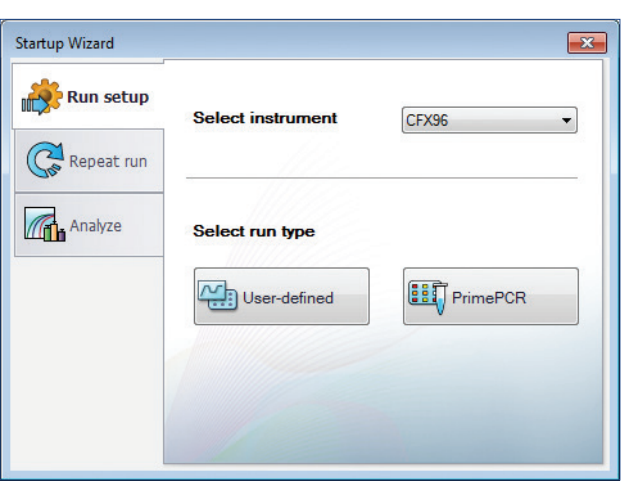

Fig. 4. Startup Wizard in CFX Maestro Software.

#### Table 2. Melt calibration PCR protocol.

| Cycling Step        | Temperature                      | Time        | Number of Cycles |
|---------------------|----------------------------------|-------------|------------------|
| Enzyme activation   | 98°C                             | 2 min       | 1                |
| Denaturation        | 98°C                             | 5 sec       | 35               |
| Annealing/extension | 55°C                             | 10 sec      | 35               |
|                     | 95°C                             | 1 min       | 1                |
|                     | 55°C                             | 1 min       | 1                |
| Melt curve          | 70–95°C (in 0.2°C<br>increments) | 10 sec/step | 1                |

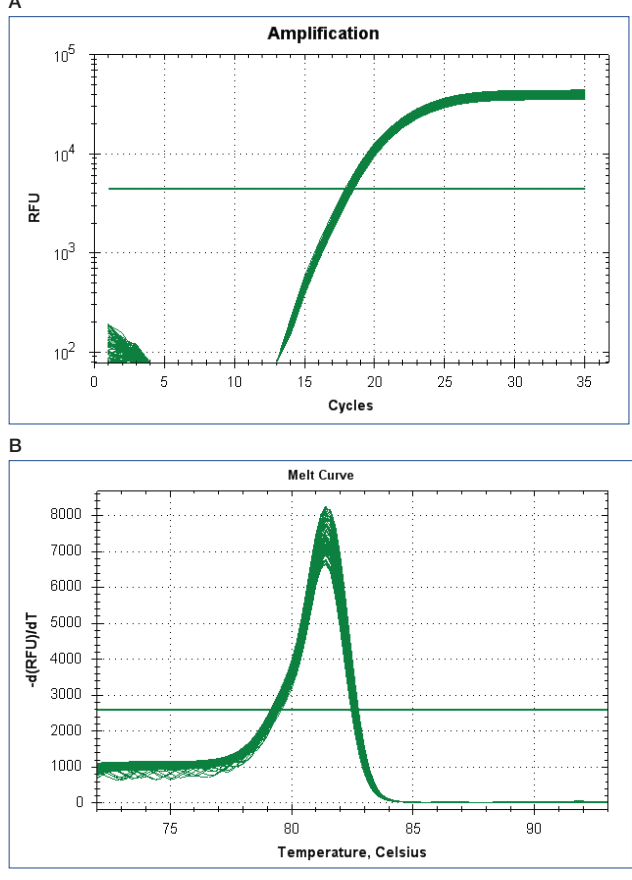

Fig. 5. Melt calibration data. A, amplification plot; B, melt curve plot with a single peak.

#### Importing a Melt Calibration File

Precision Melt Analysis Software is used to open data files that have been generated from an experiment performed on a CFX Real-Time PCR System and analyzed using CFX Maestro Software. To open and generate a melt calibration file using Precision Melt Analysis Software:

- 1. Launch Precision Melt Analysis Software by double clicking the Precision Melt Analysis Software icon on the Desktop.
- Click Tools > Import Melt Calibration from the Menu bar (Figure 6).
- 3. Choose the name of the melt calibration experiment data file (.pcrd extension) and click **Open**.
- 4. A window will appear indicating the calibration was successful.
- 5. Click **OK** to proceed and use Precision Melt Analysis Software.

#### Converting a Data File to a Melt File

To convert a data file to a melt file, select **Create a new melt file** in the Startup Wizard (Figure 3), or select **File > New > Melt File** from the File menu. Choose the data file, then click **Open**.

To open an existing melt file, select **Open a melt file** in the Startup Wizard (Figure 3), or select **File > Open > Melt File** from the File menu.

#### **Analyzing and Viewing Data**

#### **Precision Melt Tab**

When you open a melt file in the Precision Melt Analysis Software, the software uses the default analysis settings to assign each sample a cluster. To analyze the data in the different panes:

- In the Melt Curve pane, select the Normalized view checkbox to compare all the curves with the same starting and ending fluorescent signal level applied. Two cursors per region are provided, defaulted to the ends of the curve, as shown in Figure 7.
- Optional: In the Melt Curve pane, select Temperatureshifted view to apply a temperature shift to each normalized fluorescence curve along the temperature axis (x-axis) (Figure 7).
- For easy visual identification of clusters, Precision Melt Analysis Software generates a difference curve for each well (Figure 8). The Difference Curve chart shows the difference in fluorescence between a well and that of a reference curve.
- 4. Right click the fluorescence trace of a well in the Melt Curve or Difference Curve chart to change the selected sample or selected cluster parameters (Figure 9).

**Tip:** Right click the spreadsheet for options. Export the data in the spreadsheet by right clicking and selecting the **Export to Excel** option.

# 🔊 Bio-Rad Precision Melt Analysis Software

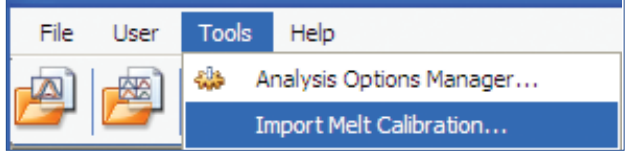

Fig. 6. Import Melt Calibration file.

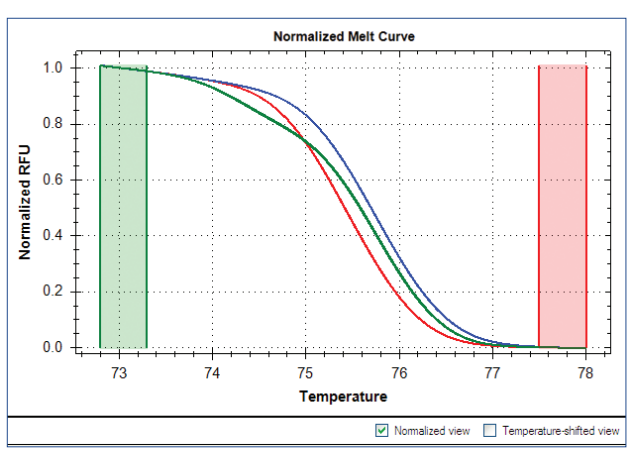

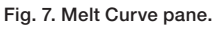

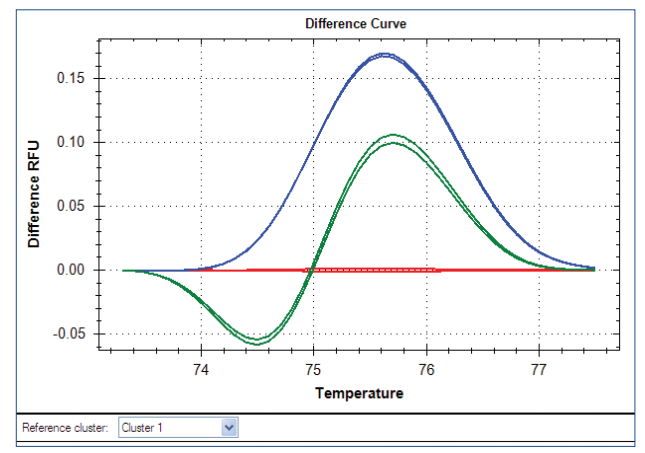

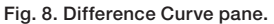

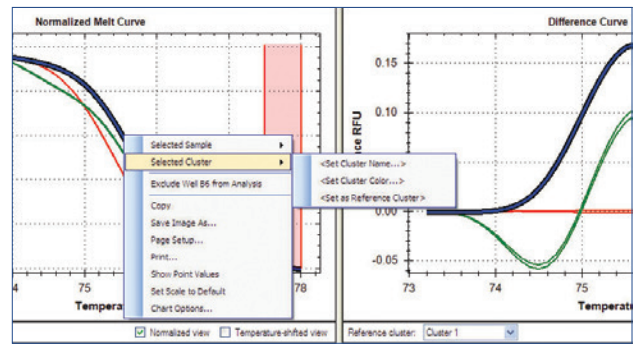

Fig. 9. Changing cluster parameters.

#### Viewing Well Group Data

Use the Well Group dropdown menu on the toolbar to view data for a specific well group (Figure 10). The software treats well groups as independent experiments, and each well group can be analyzed with its own settings.

#### **Viewing Results**

Click the **Precision Melt Data** tab in the Data Analysis window (Figure 11) to view the numerical data calculations and statistics. Click any column header to sort rows based on that column. Right click the spreadsheet and select **Sort** to sort rows based on multiple columns. Display data in the following ways:

- Right click the spreadsheet and select a format to export data as a Microsoft Excel, image, XML, or HTML file
- Select Plate View from the dropdown menu under the Precision Melt Data tab to display well data in a plate grid format
- Select Charts from the dropdown menu under the Precision Melt Data tab to display all charts

#### **Creating a Report**

To create a report follow these steps:

- 1. Click **Report** on the toolbar of the Data Analysis window to open the Report window.
- 2. Click the applicable checkboxes in the report options list, which is displayed in the preview section (Figure 12), to include specific information in the report.
- 3. Click **File** on the toolbar and select **Save** to save the report as a PDF, or select **Print** to print the report.
- 4. Save the report template for use with other data files, if desired.

| -           |           |
|-------------|-----------|
| Well Group: | Group 1 💌 |
|             | Group 1   |
| elt Curve   | Group 2   |
|             | Group 3   |
|             | Group 4   |
|             | Group 5   |
|             | All Wells |

Fig. 10. Well Group selection.

| M Precision Melt 🕼 Precision Melt Data 🔜 Melt Curve 🛃 Melt Curve Data 🖹 Run Information |                        |   |        |           |          |                         |             |
|-----------------------------------------------------------------------------------------|------------------------|---|--------|-----------|----------|-------------------------|-------------|
| Results                                                                                 | Results Step Number: 7 |   |        |           |          |                         |             |
| Results<br>Charts<br>Plate Vie                                                          | 9W                     | > | Sample | Cluster   | <u>م</u> | Percent<br>Confidence ◊ | Call Type 🔇 |
| Normaliz                                                                                | ed RFU                 |   | A t/t  | Cluster 1 | *        | 99.9                    | Auto        |
| Difference                                                                              | ce RFU                 |   | A t/t  | Cluster 1 | *        | 99.9                    | Auto        |
| A06                                                                                     | Unkn-08                |   | H c/t  | Cluster 2 | *        | 100.0                   | Auto        |
| A07                                                                                     | Unkn-08                |   | H c/t  | Cluster 2 | *        | 100.0                   | Auto        |
| B06                                                                                     | Unkn-09                |   | C c/c  | Cluster 3 | ~        | 99.8                    | Auto        |
| B07                                                                                     | Unkn-09                |   | C c/c  | Cluster 3 | ~        | 99.9                    | Auto        |

Fig. 11. Precision Melt Data tab.

| Precision Melt Report: CFX96_Factor V_C to T                                                                   | 80bp Amplicon.melt                                                                                                    |
|----------------------------------------------------------------------------------------------------|----------------------------------------------------------------------------------------------------|
| File Templates Format                                                                                          |                                                                                                    |
|                                                                                                    | CFX96_Factor V_C to<br>T_80bp Amplicon.melt<br>4/27/2009 12:53 PM<br>Report Information                                                                                                    |
| Report information:<br>□ User<br>② Data File Name<br>○ Data File Name<br>○ Data File Path<br>↓ Well Group Name | Data File Name: CFX06_Factor V_C to T_80bp Amplicon.melt           Precision Melt           Auto detected melt region: Yee           Pre-melt range: 72.715 72.2'           Post-melt range: 77.51 to 78.0'           Normalized view: Yes           Zoomed to melt region: Yes           Temporature-shift bar height: 20           Melt curve shaps esmithivity for cluster detection: 50           Tm difference threshold for cluster detection: 15 |
| Deselect Al<br>Update Report                                                                                   |                                                                                                    |

Fig. 12. Report window. Report options list features checkboxes for choosing information to include in a report.

# Visit bio-rad.com/PrecisionMeltAnalysisSoftware for more information.

BIO-RAD, HARD-SHELL, and MICROSEAL are trademarks of Bio-Rad Laboratories, Inc. in certain jurisdictions. All trademarks used herein are the property of their respective owner. © 2022 Bio-Rad Laboratories, Inc.

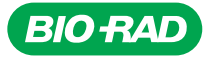

Bio-Rad Laboratories, Inc.

Life Science Group 
 Website
 bio-rad.com
 USA 1 800 424 6723
 Australia 61 2 9914 2800
 Australia 00 800 00 24 67 23
 Belgium 00 800 00 24 67 23
 Brazil 4003 0399

 Canada 1 905 364 3435
 China 86 21 6169 8500
 Czech Republic 00 800 00 24 67 23
 Denmark 00 800 00 24 67 23
 Finland 00 800 00 24 67 23

 France 00 800 00 24 67 23
 Germany 00 800 00 24 67 23
 Hong 852 2789 3300
 Hungary 00 800 00 24 67 23
 India 91 124 4029300
 Israel 0 3 9636050

 Italy 00 800 00 24 67 23
 Japan 81 3 6361 7000
 Kore 82 2 3473 4460
 Luxembourg 00 800 00 24 67 23
 Mexico 52 555 488 7670

 The Netherlands 00 800 00 24 67 23
 Norway 00 800 00 24 67 23
 Poland 00 800 00 24 67 23
 Portugal 00 800 00 24 67 23

 Russian Federation 00 800 00 24 67 23
 Singapore 65 6415 3188
 South Africa 00 800 00 24 67 23
 Spain 00 800 00 24 67 23
 Sweden 00 800 00 24 67 23

 Switzerland 00 800 00 24 67 23
 Taiwan 886 2 2578 7189
 Thailand 66 2 651 8311
 United Arab Emirates 36 1 459 6150
 United Kingdom 00 800 00 24 67 23